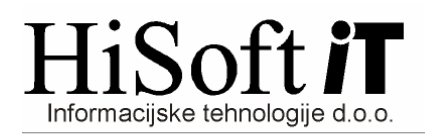

## NASTAVITVE V PROGRAMU, ČE ZAČNEMO VODITI DOPUST SREDI LETA

- 1. V šifrantu *Določila* poiščemo določilo za letni dopust in v vnos z opisom *Tip določila* vpišemo LD01; in shranimo nastavitev.
- 2. Če želimo, da se dopust izpisuje na plačilni listi, potem v šifrantu *Uporabnik* v vnos z opisom *Izpis dopustov, salda ur* vpišemo dopusti.
- 3. Odpremo formo Vzdrževanje->Nastavitev naziva, postavimo se na vnos z opisom Določila za dopust(nahaja se v skupini Nastavitve II) in naredimo naslenje korake:
  - pritisnemo F3,
  - s tipko Insert označimo vsa določila za dopust,
  - pritisnemo *Enter* in
  - kliknemo na gumb *Shrani* na dnu forme.
- Z ukazom Ostalo->Dopusti delavcev izpišemo dopuste delavcev. Za tip izpisa izberemo B. Tako za vsakega delavca dobimo količino porabljenega dopusta v tekočem letu.
- 5. Z ukazom *Delo->Dopusti delavcev* odpremo formo za vpisovanje količine dopustov delavcev. Količino dopusta vnesemo takole:

V vnos *Celotni dopust* vpišemo vsoto ur dopusta, ki delavcu pripadajo za tekoče leto in ur ostanka dopusta iz lanskega leta na dan 1.1. tekočega leta. Po pritisku na tipko Enter, potem program pod ostanek avtomatsko prepiše isto vrednost. Vpisane podatke shranimo s ptitiskom na gumb SHRANI.

| 🖻 Dopusti delavcev 🛛 🔀 |                                              |              |              |            |                      |          |          |  |  |  |  |  |
|------------------------|----------------------------------------------|--------------|--------------|------------|----------------------|----------|----------|--|--|--|--|--|
|                        | Količin                                      | a dopusta    | Ĺ            | Dopusti    |                      |          |          |  |  |  |  |  |
|                        | Šifra Leto                                   |              | Celotni dop. |            | Ostanek              |          | DatumDo  |  |  |  |  |  |
|                        | 3                                            | 2011         | 200          | 2          | 00                   |          | 30.06.12 |  |  |  |  |  |
| <u> </u>               |                                              |              |              |            |                      |          |          |  |  |  |  |  |
|                        |                                              |              |              |            |                      |          |          |  |  |  |  |  |
|                        |                                              |              |              |            |                      |          |          |  |  |  |  |  |
|                        |                                              |              |              |            |                      |          |          |  |  |  |  |  |
|                        |                                              |              | ~~           |            | - 41.3               | <b>`</b> |          |  |  |  |  |  |
|                        | Osno                                         | ovni podatki |              | odatni pod | atki                 |          |          |  |  |  |  |  |
|                        | Šifra delavca:3 Priimek Ime                  |              |              |            |                      |          |          |  |  |  |  |  |
|                        |                                              |              | Leto:        | 2011       |                      |          |          |  |  |  |  |  |
|                        |                                              | Da           | tum vpisa:   | 01.01.11   |                      |          |          |  |  |  |  |  |
|                        |                                              | Datum        | koriščenja:  | 30.06.12   |                      |          |          |  |  |  |  |  |
|                        |                                              | Nove ure dop | usta v +/- : | 0,00       |                      |          |          |  |  |  |  |  |
|                        |                                              | Celo         | tni dopust:  | 200        | 0,00 <mark>ur</mark> |          |          |  |  |  |  |  |
|                        |                                              |              | Ostanek:     | 200        | 0,00 <b>ur</b>       |          |          |  |  |  |  |  |
|                        |                                              |              |              |            |                      |          |          |  |  |  |  |  |
|                        |                                              |              |              |            |                      |          |          |  |  |  |  |  |
| Shrani Briši Prekini   |                                              |              |              |            |                      |          |          |  |  |  |  |  |
|                        |                                              |              |              |            |                      |          |          |  |  |  |  |  |
|                        | F3 - izbira   Šifra delavca za vpis dopusta. |              |              |            |                      |          |          |  |  |  |  |  |

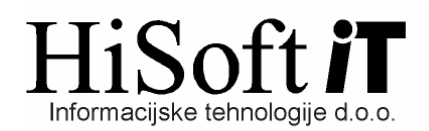

6. Na formi Delo->Dopusti delavcev se preselimo na list Dopusti in za vsakega delavca vpišemo še količino porabljenega dopusta v tekočem letu. Pri tem si pomagamo z izpisom iz točke 4. Na spodnji levi sliki je prikazan primer vnosa porabljena dopusta za obdobje prvih sedmih mesecev, če npr. začnemo voditi dopust pri obračunu za 8. mesec. Ko shranimo podatke o porabljenem dopustu, se popravi podatek o ostanku dopusta, kar prikazuje slika na desni.

| S Dopusti delavcev                           |                |                     |   |                  | 🖨 Dopusti delavcev                             |              |          |                 |  |  |  |
|----------------------------------------------|----------------|---------------------|---|------------------|------------------------------------------------|--------------|----------|-----------------|--|--|--|
| Količina dopusta                             | Dopusti        |                     |   | Količina dopusta |                                                | Dopusti      |          |                 |  |  |  |
| Šifra delavca Zač                            | etek Konec     | Čas trajanja Razlog |   | Šifra            | Leto                                           | Celotni dop. | Ostanek  | DatumDo         |  |  |  |
| 3 01.                                        | 01.11 31.07.11 | 120,00 dopust       | Þ | 3                | 2011                                           | 200          | 80       | 30.06.12        |  |  |  |
|                                              |                |                     | • |                  |                                                |              |          |                 |  |  |  |
| Nov dopu                                     | st:            |                     | ĺ | Osn              | ovni podatki                                   | Dodatni ;    | podatki  |                 |  |  |  |
| Šifra delavca: Priimek Ime                   |                |                     |   |                  | Šifra delavca:3 Priimek Ime                    |              |          |                 |  |  |  |
| Leto: 2011                                   |                |                     |   |                  | Leto: 2011                                     |              |          |                 |  |  |  |
| od Datuma: 01.01.11                          |                |                     |   |                  | Datum vpisa: 01.01.11                          |              |          |                 |  |  |  |
| do Datuma: 31.07.11                          |                |                     |   |                  | Datum koriščenja: <mark>30.06.12</mark>        |              |          |                 |  |  |  |
| Razlog: dopust                               |                |                     |   |                  | Nove ure dopusta v +/- : 0,00                  |              |          |                 |  |  |  |
| Število ur dopusta: 120,00 ur                |                |                     |   |                  | Celotni dopust: 200,00 ur                      |              |          |                 |  |  |  |
| Ure iz lanskega fo                           | nda: 0,00 ur   |                     |   |                  |                                                | Ostanek:     | 80,00 ur |                 |  |  |  |
| <u>S</u> hrani                               | <u>B</u> riši  | Konec               |   |                  | <u>S</u> hrani                                 | <u>B</u> ri  | ši       | <u>P</u> rekini |  |  |  |
| F3 - izbira   Šifra delavca za vpis dopusta. |                |                     |   |                  | Datum, do katerega je mogoče koristiti dopust. |              |          |                 |  |  |  |